| Last Modified: 12-04-2024                                                                            | 6.11:8.1.0         | Doc ID: RM100000028ZWB      |   |
|----------------------------------------------------------------------------------------------------|--------------------|-----------------------------|---|
| Model Year Start: 2023                                                                               | Model: Prius Prime | Prod Date Range: [12/2022 - | ] |
| Title: HYBRID / BATTERY CONTROL: HYBRID CONTROL SYSTEM (for M20A-FXS): UTILITY; 2023 - 2024 MY Prius |                    |                             |   |
| Prius Prime [12/2022 - ]                                                                             |                    |                             |   |

# **UTILITY**

## PURPOSE

| UTILITY ITEMS                 | MAIN PURPOSE                                          | CONTROL DESCRIPTION |
|-------------------------------|-------------------------------------------------------|---------------------|
| (GTS DISPLAY)                 |                                                       |                     |
| All Readiness                 | Check whether or not DTC judgment has been completed. | -                   |
| Check Mode                    | This item is displayed on the GTS but is not used.    | -                   |
| Diagnosis Related Information | Confirm the diagnosis related information             | -                   |
| Vehicle Control History (RoB) | View vehicle control history.                         | INFO                |
| Inspection Mode               | Enter Inspection Mode.                                | INFO                |

## **ALL READINESS**

#### HINT:

- With "All Readiness", you can check whether or not the DTC judgment has been completed by using the GTS.
- You should check "All Readiness" after simulating malfunction symptoms or for validation after finishing repairs.
- (a) Clear the DTCs even if no DTCs are stored.

#### Powertrain > Hybrid Control > Clear DTCs

- (b) Turn the ignition switch off and wait for 2 minutes or more.
- (c) Turn the ignition switch to ON.
- (d) Perform the DTC judgment driving pattern to run the DTC judgment.

#### Powertrain > Hybrid Control > Utility

| TEST | ER D | DISPL | _A) |
|------|------|-------|-----|
|      |      |       |     |

All Readiness

- (e) Input the DTC to be confirmed.
- (f) Check the DTC judgment result.

| GTS DISPLAY                                                                                  | DESCRIPTION                                                      |
|----------------------------------------------------------------------------------------------|------------------------------------------------------------------|
| NORMAL                                                                                       | <ul><li>DTC judgment completed</li><li>System normal</li></ul>   |
| ABNORMAL                                                                                     | <ul><li>DTC judgment completed</li><li>System abnormal</li></ul> |
| If the judgment result shows INCOMPLETE, perform the DTC confirmation driving pattern again. |                                                                  |

HYBRID / BATTERY CONTROL: HYBRID CONTROL SYSTEM (for M20A-FXS): UTILITY; 2023 - 2024 MY Prius Prius Prime [12/2...

| GTS DISPLAY | DESCRIPTION                                                                      |
|-------------|----------------------------------------------------------------------------------|
| INCOMPLETE  | <ul><li>DTC judgment not completed</li><li>Perform the driving pattern</li></ul> |

If the judgment result shows INCOMPLETE, perform the DTC confirmation driving pattern again.

(g) Turn the ignition switch off.

## **DIAGNOSIS RELATED INFORMATION**

(a) Check for diagnosis related information.

(1) Check for diagnosis related information.

## Powertrain > Hybrid Control > Utility

### TESTER DISPLAY

Diagnosis Related Information

- (2) Check the Diagnosis Related Information, and then write them down.
- (b) Clear diagnosis related information.
  - (1) Enter the following menus: Powertrain / Hybrid Control / Trouble Codes.
  - (2) Clear the diagnosis related information and Freeze Frame Data.
  - (3) Turn the ignition switch off.

.

TOYOTA